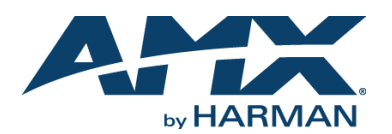

# QUICK START GUIDE NXC-ME260/64 NetLinx<sup>®</sup> Master Ethernet Card

## **Overview**

The NetLinx NXC-ME260/64 Card (FG2010-64) supplies optimum control system performance. With the ability to respond 50 times faster than conventional control masters, the NXC-ME260/64 is propelled by the high-speed 257 MIPS ColdFire processor. The standard 32MB CompactFlash memory is expandable to 1G and beyond and Ethernet networking is built onboard. The NXC-ME260/64 also features enhanced Username and Password authentication, HTTPS and SSL certificate interaction, ICSP communication and encryption, and use of a pre-installed AMX SSL certificate.

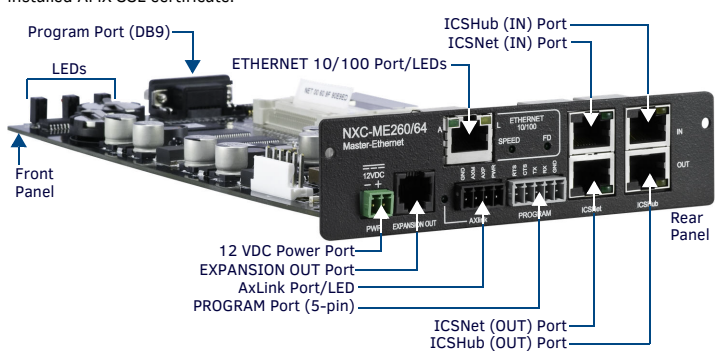

### FIG. 1 NXC-ME260/64

### **ATTENTION!**

Verify the Master is using the latest released firmware. Verify you are using the latest version of NetLinx Studio (available for download from www.amx.com).

#### Specifications

| NXC-ME260/64 SPECIFICATIONS |                                                                                                    |  |  |  |
|-----------------------------|----------------------------------------------------------------------------------------------------|--|--|--|
| Dimensions<br>(HWD):        | <ul> <li>1 5/16" x 5" x 8 13/16" (3.4 cm x 12.7 cm x 22.4 cm)</li> <li>RU: 1</li> </ul>                                                                                                    |  |  |  |
| Power<br>Requirement:       | <ul> <li>750 mA @ 12 VDC</li> <li>Power requirements are usage dependant</li> </ul>                                                                                                    |  |  |  |
| Memory:                     | <ul> <li>Volatile: 64 MB (SDRAM)</li> <li>Non-volatile: 1 MB</li> <li>Refer to the NXC-ME260/64 Instruction Manual for more information.</li> </ul>                                                                                                    |  |  |  |
| Compact Flash:              | 2GB or greater (upgradeable to 4GB - see <i>Other AMX Equipment</i> ).<br>Note: AMX may increase Flash size at any time in response to market<br>availability.                                                                                                    |  |  |  |
| Microprocessor:             | Coldfire 5407 (32-bit)                                                                                                    |  |  |  |
| Weight:                     | <ul> <li>NXC-ME260/64 only: 0.55 lbs (0.25 kg)</li> <li>NXC-ME260/64 with NXS-NMS module: 1.95 lbs (0.88 kg)</li> </ul>                                                                                                    |  |  |  |
| Enclosure:                  | Metal with black matte finish                                                                                                    |  |  |  |
| Certifications:             | FCC Part 15 Class B and CE                                                                                                    |  |  |  |
| Included<br>Accessories:    | <ul> <li>Connector Bag containing:</li> <li>2-pin 3.5 mm mini-Phoenix connector (female) (41-5025)</li> <li>4-pin 3.5 mm mini-Phoenix connector (female) (41-5047)</li> <li>5-pin 3.5 mm mini-Phoenix connector (female) (41-5053)</li> <li>Back panel (51-2010-61)</li> <li>Front plate with screws and washers</li> </ul> |  |  |  |
| Other AMX<br>Equipment:     | <ul> <li>AC-RK Accessory Rack Kit (FG515)</li> <li>NXF CardFrame (FG2001)</li> <li>NXI Integrated Controller (FG2101)</li> <li>NXS-MHS Module (FG2009)</li> <li>Upgrade Compact Flash (factory programmed with firmware):<br/>NXA-CFM4G, 4 GB Flash Upgrade (FG2116-06)</li> </ul>                                          |  |  |  |

For more detailed product specifications, refer to the NXI Instruction Manual at www.amx.com. Ethernet Ports used by the NXC-ME260-64

| ETHERNET PORTS USED |                                                                                                    |                 |  |
|---------------------|----------------------------------------------------------------------------------------------------|-----------------|--|
| Port type           | Description                                                                                                    | Standard Port # |  |
| FTP                 | The on-board Master has a built-in FTP server.                                                                                                    | 21/20 (TCP)     |  |
| SSH                 | The SSH port uses SSL as a mechanism to configure and<br>diagnose a NetLinx system. This port value is used for secure<br>Telnet communication.<br>Note: We currently ONLY support SSH version 2. | 22 (TCP)        |  |
| Telnet              | The NetLinx Telnet server provides a mechanism to configure and diagnose a NetLinx system.                                                                                                    | 23 (TCP)        |  |
| НТТР                | The Master has a built-in web server that complies with the<br>HTTP 1.0 specification and supports all of the required<br>features of HTTP v1.1.                                                  | 80 (TCP)        |  |
| Port type           | Description                                                                                                    | Standard Port # |  |
| HTTPS/SSL           | The Master has a built-in SSL protected web server.                                                                                                    | 443 (TCP)       |  |

| ETHERNET PORTS USED       |                                                                                                    |                 |  |  |
|---------------------------|----------------------------------------------------------------------------------------------------|-----------------|--|--|
| Port type                 | Description                                                                                                    | Standard Port # |  |  |
| ICSP                      | Peer-to-peer protocol used for both Master-to-Master and Master-to-device communications.                                                                                                    | 1319 (UDP/TCP)  |  |  |
| integration!<br>Solutions | The feature on the Master uses, by default, port 10500 for the XML based communication protocol. This port is connected to by the client web browser's JVM when integration! Solutions control pages are retrieved from the Master's web server. | 10500 (TCP)     |  |  |

#### Modes and LED Blink Patterns

| ETHERNET 10/100 REAR PANEL LED PATTERNS |                                                                                                    |  |  |
|-----------------------------------------|----------------------------------------------------------------------------------------------------|--|--|
| LED                                     | Description                                                                                                    |  |  |
| • A                                     | Activity - lights (yellow) when the Ethernet cables are connected and terminated<br>correctly, and blinks when receiving Ethernet data packets. |  |  |
| ۰L                                      | Link - lights when the Ethernet cables are connected and terminated correctly                                                                   |  |  |
| • SPEED                                 | Lights (green) when transmitting data at 100 Mbps, and is Off when transmitting at 10 Mbps.                                                     |  |  |
| • FD                                    | Full Duplex - lights (green) when running in full duplex mode, and is Off when running half duplex mode.                                        |  |  |

The following table lists the modes and blink patterns for the front LEDs.

#### MODES AND FRONT PANEL LED BLINK PATTERNS

|                                                                                            | LEDs and Blink Patterns                                         |                       |                       |                       |
|--------------------------------------------------------------------------------------------|-----------------------------------------------------------------|-----------------------|-----------------------|-----------------------|
| Mode Description                                                                           |                                                                 | STATUS<br>(green)     | OUTPUT<br>(red)       | INPUT<br>(yellow)     |
| OS Start                                                                                   | Starting the operating system.                                  | On                    | On                    | On                    |
| Boot                                                                                       | Master is booting.                                              | On                    | Off                   | On                    |
| Contacting Master is contacting a DHCP server for<br>DHCP server config. info.             |                                                                 | On                    | Off                   | Fast Blink            |
| Unknown DHCP<br>server                                                                     | wwn DHCP Master could not find the DHCP server.                 |                       | Off                   | Off                   |
| Downloading<br>Boot firmware board flash memory.<br>Do not cycle power during this process |                                                                 | Fast Blink            | Fast Blink            | Fast Blink            |
| No program<br>running                                                                      | program There is no program loaded, or the program is disabled. |                       | Off                   | Off                   |
| Normal                                                                                     | Master is functioning normally.                                 | 1 blink per<br>second | Indicates<br>activity | Indicates<br>activity |

#### **Program Port Connections/Wiring**

The NXC-ME260/64 is equipped with two Program ports. One is located on the front panel and the other is on the rear for easy access. The port on the front panel is an RS232 (male) connector and the rear port is a 5-pin (male) connector. Use a Programming cable to connect the Program port to your PC's COM port to communicate with the Master card. Then, you can download NetLinx programs to the Master card using the NetLinx Studio 2 software program.

## Wiring a Power Connection

Use a 12 VDC-compliant power supply to provide power to the Master through the rear 2-pin 3.5 mm mini-Phoenix. Use the power requirements information listed in the Specifications table to determine the power draw. The incoming PWR and GND cable from the PSN power supply must be connected to their corresponding locations within the PWR connector. Refer to the unit's instruction manual for more detailed wiring connection information.

#### RS-232/422/485 Wiring Connector Information

The following table shows the pinout and wiring specification information for the front panel RS-232 (DB9) Program Port.

| PROGRAM PORT CONNECTOR PINOUTS (RS232) |        |                 |  |  |
|----------------------------------------|--------|-----------------|--|--|
| Pin                                    | Signal | Function        |  |  |
| 1                                      | N/A    | Not used        |  |  |
| 2                                      | RXD    | Receive data    |  |  |
| 3                                      | TXD    | Transmit data   |  |  |
| 4                                      | DTR    | Not used        |  |  |
| 5                                      | GND    | Signal ground   |  |  |
| 6                                      | DSR    | Not used        |  |  |
| 7                                      | RTS    | Request to send |  |  |
| 8                                      | CTS    | Clear to send   |  |  |
| 9                                      | N/A    | Not used        |  |  |

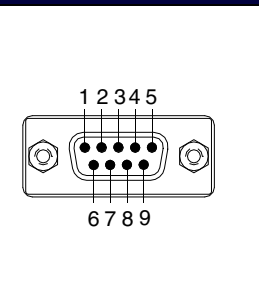

# **RJ-45** Connections

Standard Ethernet cable provides communication between the Master and NetLinx devices. Ethernet 10/100 Base-T Connector

Standard Ethernet cable provides 10/100 network connectivity between the panel and the Master.

# **Baud Rate Settings**

The Program Port DIP switch is located on the card's internal circuit board (FIG. 2).

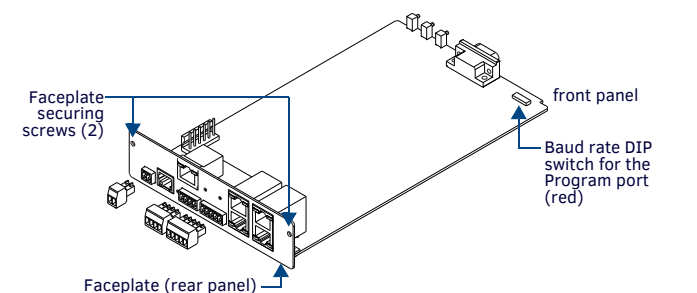

# FIG. 2 LOCATION OF (INTERNAL) PROGRAM PORT DIP SWITCH

Note: For cards installed in modules, you must remove the front panel to access the DIP switch. Refer to the NXC-ME260/64 Hardware Reference Guide for details.

Use this internal DIP switch to set the baud rate used by the Program port for communication. Use this DIP switch to set the baud rate for the Program Port, according to the settings shown in the following table. Make sure the baud rate you set matches the baud rate on your PC's NetLinx COM Settings before programming the unit. The default baud rate = 38,400 (bps).

| BAUD RATE SETTINGS   |            |            |            |            |  |
|----------------------|------------|------------|------------|------------|--|
| Baud Rate            | Position 5 | Position 6 | Position 7 | Position 8 |  |
| 9600 bps             | OFF        | ON         | OFF        | ON         |  |
| 38,400 bps (default) | OFF        | ON         | ON         | ON         |  |
| 57,600 bps           | ON         | OFF        | OFF        | OFF        |  |
| 115,200 bps          | ON         | ON         | ON         | ON         |  |

 The Program Port DIP Switch is also used to set Program Run Disable (PRD) mode. The PRD mode prevents the NetLinx program stored in the Master from running when you power up the NXC-ME260/64.

- DIP switch 1 activates/deactivates the Program Run Disable Mode. DIP Switches 2,3, and 4 must remain OFF at all times.

# Setting the Configuration (Program Port) DIP Switch

- 1. Disconnect the power supply from the rear 2-pin PWR (green) connector.
- 2. Set DIP switch positions according to the Baud Rate Settings table above.
- 3. Reapply power to the unit.

#### SPE Port Connection/Wiring

Use an RJ-11 cable to connect the NXC-ME260/64 to an AXB-SPE Slave Port Expander (FG714). The EXPANSION OUT port on the rear panel connects to the EXPANSION IN port on the AXB-SPE.

You can daisy chain multiple AXB-SPE's by connecting the EXPANSION OUT on the primary AXB-SPE to the EXPANSION IN port on the secondary.

The connecting RJ-11 cable should not exceed 6" in length
Repeat this process to connect up to nine AXB-SPE's.

# Preparing the ME260-64 for Serial Communication

- 1. Launch NetLinx Studio.
- Select Settings > Active System Communication Settings to open the Communications Settings dialog (FIG. 3):
- 3. Use the options in the **Serial** tab to configure the COM port parameters used to communicate to the NetLinx Master.
- 4. Click **OK.**
- 5. Right-click inside the Online Tree tab and select Refresh System Online Tree.
- Select Diagnostics > Device Addressing to assign a System Value via the Device Addressing dialog (FIG. 4):
- 7. Check the Change System option, and enter the current and New System values.
- 8. Click the **Change Device/System Number** button and when finished click **Done**.
- 9. Click **Reboot Master** to restart the Master and incorporate any changes.
- Once the dialog replies with "Reboot of system complete", click Done and then click the OnLine Tree tab in the Workspace window to view the devices on the System. Default System value = 1.
- 11. Right-click on the *Empty Device Tree/System* entry and select **Refresh System** to repopulate the list.

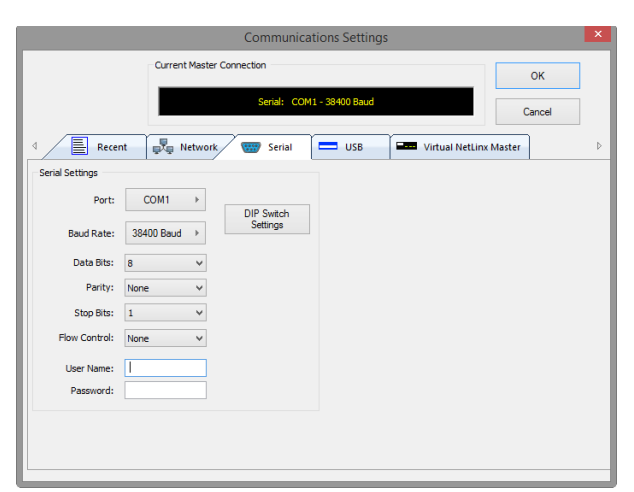

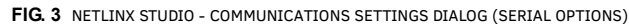

| Device Addres                                                                                                    | ssing                                                                                                    | × |
|----------------------------------------------------------------------------------------------------|----------------------------------------------------------------------------------------------------|---|
| Device /System Change of Address Options<br>Device to Change<br>Device: 0 New Device: 0<br>Change Device<br>System to Change<br>System: 1 New System: 0<br>Change System<br>Change System<br>Set Device/System Namber<br>Set Device/System to Eactory Default<br>Feboot Master | ID Mode Destination System: Onange to Device Device: Device: System: Start [dentify Mode  Not Active: Device: Device: |   |
|                                                                                                    |                                                                                                    |   |

FIG. 4 NETLINX STUDIO - DEVICE ADDRESSING DIALOG

# Configuring the ME260-64 for Ethernet Communication

Before continuing, complete the COM port steps above

- 1. Connect an Ethernet cable to the rear Ethernet connector.
- Select Diagnostics > Network Addresses to open the Network Addresses dialog and press Get IP Information to populate the fields with the current settings (FIG. 5):

| Network Addresses |                                 |                                              |      |  |
|-------------------|---------------------------------|----------------------------------------------|------|--|
| System: 0         | Device: 0                       | Reboot Device                                |      |  |
| IP Address        |                                 | DNS Address                                  |      |  |
| Host Name:        | AMXM9CA17C                      | Domain Suffix:                               |      |  |
| 0                 | Use DHCP                        |                                              |      |  |
| (                 | O Specify IP Address            |                                              |      |  |
| IP Address:       | 10 . 35 . 92 . 94               | DNS IP #1:                                   |      |  |
| Subnet Mask:      | 255 . 255 . 255 . 0             | DNS IP #2:                                   |      |  |
| Gateway:          | 10 . 35 . 92 . 1                | DNS IP #3:                                   |      |  |
| Get IP Infor      | mation Set IP Informat          | tion Get DNS Information Set DNS Information | tion |  |
| Set Default (     | Communication Settings with thi | is IP Done                                   |      |  |

#### FIG. 5 NETLINX STUDIO - NETWORK ADDRESSES DIALOG

- 3. Enter the System, Device (*O for a Master*), and Host Name information:
- 4. To configure the Address:
- To use a DHCP Address, select Use DHCP, then click GET IP (to obtain a DHCP Address from the DHCP Server), click SET IP Information (to retain the new address), and then finish the process by clicking Reboot Master.
- To use a Static IP Address, select Specify IP Address, enter the IP parameters into the available fields, then click SET IP Information (to retain the pre-reserved IP Address to the Master), and then click Reboot Master to finish the process.
- Repeat steps 1 5 from the previous section but rather than selecting the Serial option, choose TCP/IP and edit the settings to match the IP Address you are using (whether Static or IP).
- 6. Click Authentication Required (*if the Master is secured*) and press User Name and Password to enter a valid username and password for the secured Master.
- 7. Click **OK** to return to the main application.

#### Additional Documentation

For more detailed installation, configuration, programming, file transfer, and operating instructions, refer to the NXC-ME260-64 Instruction Manual, available online at www.amx.com.

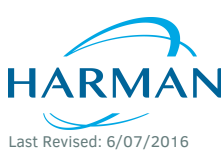

© 2016 Harman. All rights reserved. NetLinx, AMX, AV FOR AN IT WORLD, HARMAN, and their respective logos are registered trademarks of HARMAN. Oracle, Java and any other company or brand name referenced may be trademarks/registered trademarks of their respective companies. AMX does not assume responsibility for errors or omissions. AMX also reserves the right to alter specifications without prior notice at any time. The AMX Warranty and Return Policy and related documents can be viewed/downloaded at www.amx.com.

93-0560-01 REV: E

3000 RESEARCH DRIVE, RICHARDSON, TX 75082 AMX.com | 800.222.0193 | 469.624.8000 | +1.469.624.7400 | fax 469.624.7153 AMX (UK) LTD, AMX by HARMAN - Unit C, Auster Road, Clifton Moor, York, Y030 4GD United Kingdom • +44 1904-343-100 • www.amx.com/eu/